# **Online Faculty System**

Applying for a Temporary Minor Re-ordering

Parish

JAMES MILES

## **Requesting a Temporary Minor re-ordering**

You can use the Online Faculty System to request temporary minor re-orderings that you wish to undertake at your church if the following conditions are met:

- The scheme does not involve any material interference with or alteration to the fabric of the church or the carrying out of electrical works;
- it does not involve the disposal of any fixture or other article; and
- if the scheme involves moving any item
  - o it will be moved by suitably competent or qualified persons;
  - $\circ$  it will be safely stored in a place approved by the Archdeacon; and
  - it can easily be reinstated.

These temporary minor re-orderings are licensed by your Archdeacon, and are only applicable where a Parish has a minster

To start a new Temporary Minor Re-ordering application

- 1. Go to the main page <a href="https://facultyonline.churchofengland.org">https://facultyonline.churchofengland.org</a>
- 2. Sign In
- 3. Click on the Applications tab
- 4. Click on Start a new TMRO Application

| <b>D</b> OF ENGLAND Online Faculty System                                                                                                    |                                                                                                    | Search the site                                                   | 2         |  |
|----------------------------------------------------------------------------------------------------|----------------------------------------------------------------------------------------------------|-------------------------------------------------------------------|-----------|--|
| Home Applications Churches Contac                                                                                                    | t Help                                                                                                    |                                                                   |           |  |
| Online Faculty System dashboard                                                                                                    |                                                                                                    |                                                                   |           |  |
| rom this page you can develop your proposal, receive advice from your DAG<br>or your church, as well as continue existing applications. <u>Read more</u> about t<br>aculty or click <u>here</u> for help.                                                                                                    | C, submit full f<br>he types of wo                                                                                            | aculty applicat<br>ork that require                               | ions<br>e |  |
| lick "Start a new application" to begin a new case file or go to "Applications con under the "view" column to continue working on an existing application                                                                                                    | requiring your                                                                                                    | action" and cl                                                    | ick the   |  |
| f the "Start a new application" button is not visible, it will mean that no chur<br>irofile. To enable this function, please email your DAC secretary <u>here</u> , and ir                                                                                                    | ch has been as<br>form them of                                                                                                | ssigned to your<br>what church y                                  | ou        |  |
| f the "Start a new application" button is not visible, it will mean that no chur<br>profile. To enable this function, please email your DAC secretary <u>here</u> , and ir<br>equire to be assigned to. Once this information is provided, your DAC secre<br>elevant church and this will enable the "Start a new application" button to a<br>Start a new Application Start a new TMRO Application<br>Messages Applications requiring your action Active Cases Archived Cases                                                                                                    | ch has been as<br>form them of<br>tary will be ab<br>ppear.                                                                   | ssigned to your<br>what church y<br>le to assign the              | ou<br>?   |  |
| f the "Start a new application" button is not visible, it will mean that no chur<br>profile. To enable this function, please email your DAC secretary <u>here</u> , and ir<br>equire to be assigned to. Once this information is provided, your DAC secre<br>elevant church and this will enable the "Start a new application" button to a<br>Start a new Application Start a new TMRO Application<br>Messages Applications requiring your action Active Cases Archived Cases<br>Subject                                                                                                    | ch has been as<br>form them of<br>tary will be ab<br>ppear.<br>Date<br>received                                               | ssigned to your<br>what church y<br>le to assign the<br>Date read | ou<br>?   |  |
| f the "Start a new application" button is not visible, it will mean that no chur<br>profile. To enable this function, please email your DAC secretary <u>here</u> , and ir<br>equire to be assigned to. Once this information is provided, your DAC secre<br>elevant church and this will enable the "Start a new application" button to a<br><u>Start a new Application</u> <u>Start a new TMRO Application</u><br><u>Messages</u> <u>Applications requiring your action</u> <u>Active Cases</u> <u>Archived Cases</u><br><u>Subject</u><br>Penny Hassett: St David (Test) (647009): Awaiting Licence ref 2019-034550                                                                | ch has been as<br>form them of<br>tary will be ab<br>ppear.<br>Date<br>received<br>09/05/2019<br>11:11                        | ssigned to your<br>what church y<br>le to assign the<br>Date read | ou<br>2   |  |
| f the "Start a new application" button is not visible, it will mean that no chur<br>profile. To enable this function, please email your DAC secretary <u>here</u> , and ir<br>equire to be assigned to. Once this information is provided, your DAC secre<br>elevant church and this will enable the "Start a new application" button to a<br>Start a new Application Start a new TMRO Application<br>Messages Applications requiring your action Active Cases Archived Cases<br>Subject<br>Penny Hassett: St David (Test) (647009): Awaiting Licence ref 2019-034550<br>[215] Penny Hassett: St David (Test) (647009): TMRO application licence has been revoked. ref<br>2019-034547 | ch has been as<br>form them of<br>tary will be ab<br>ppear.<br>Date<br>received<br>09/05/2019<br>11:11<br>09/05/2019<br>10:56 | Date read                                                         | ou<br>e   |  |

### **Summary and Application details**

- 1. Complete the Case File Summary
  - a. If you have **registered for only one church**, this will appear automatically under Church
  - b. If you have **registered for multiple churches**, click on the arrow to the right of the church box to produce a drop-down menu and select the appropriate church building

| THE CHURCH<br>OF ENGLAND                                                                                   | Online Faculty Sys                                                                                              | stem                                                                                                    | Search the site                   |
|----------------------------------------------------------------------------------------------------|----------------------------------------------------------------------------------------------------|----------------------------------------------------------------------------------------------------|-----------------------------------|
| TMRO Application                                                                                           |                                                                                                    |                                                                                                    |                                   |
| Step 1 Step 2                                                                                              |                                                                                                    |                                                                                                    |                                   |
| You have started the process of cre<br>a brief summary description of the                                  | ating a new TMRO application. All application of the second second second second second second second second se | ations created here will be visible of number, then click "Next".                                        | on the Church Log. Please enter   |
| Church 🕲                                                                                                   | Edgeley: St Mary's (Test)                                                                                       |                                                                                                    |                                   |
| Summary of proposed works                                                                                  |                                                                                                    |                                                                                                    |                                   |
| Contact number                                                                                             |                                                                                                    |                                                                                                    |                                   |
|                                                                                                    | Cancel                                                                                                    | ext                                                                                                    |                                   |
| Site Map   Privacy                                                                                         | T & C   © 2014 - 2019 Archbishops' Counci                                                                       | Web site by exeGesIS SDM   Rev. 2                                                                        | .8.7067.35472                     |
| <ol> <li>Enter a summary of the</li> <li>Enter a contact teleph</li> <li>Click Next to populate</li> </ol> | works into the <b>Summary of p</b><br>ne number into the next box<br>the application details pages              | <b>roposed works</b> box                                                                                 |                                   |
| TMRO Application                                                                                           |                                                                                                    |                                                                                                    |                                   |
| Application Ref: 2019-00041<br>Diocese: Borchester (<br>Status: TMRO appli<br>Summary: TMRO                | est) Archd<br>tion in preparation Lo                                                                            | Church Ambridge: St Stephen's (Tes<br>eaconry: Felpersham (Test)<br>gged By: The Test Petitioner (Wed 08 | <u>:t)</u><br>: <u>May 2019</u> ) |
| Step 1 Step 2                                                                                              |                                                                                                    |                                                                                                    |                                   |
| Please enter further details of the                                                                        | proposed works to complete this stage                                                                           |                                                                                                    |                                   |
| Name of Minister (first and last nam                                                                       | e only) 🥥                                                                                                    |                                                                                                    |                                   |
| Application Details                                                                                        | •                                                                                                    |                                                                                                    |                                   |
|                                                                                                    | Previous Save & come back later                                                                                 | Cancel Finish Form                                                                                       |                                   |

- 5. Enter the name of the Minister (even if this is yourself). This name will then appear on the legal forms produced (Form 0 and Form 10).
- 6. Enter as much detail as you think is necessary within the Application Details section, outlining the temporary minor re-ordering that you are applying for.

7. Once the text has been added press Finish Form.

| MRO Application                                                                                              |                                                           |                                                           |                                                                                                    |
|----------------------------------------------------------------------------------------------------|-----------------------------------------------------------|-----------------------------------------------------------|----------------------------------------------------------------------------------------------------|
| Application Ref: 2019-000414<br>Diocese: Borchester (Test)<br>Status: TMRO application in p<br>Summary: TMRO | preparation                                               | Church<br>Archdeaconry:<br>Logged By:                     | <u>Ambridge: St Stephen's (Test)</u><br>Felpersham (Test)<br><u>The Test Petitioner (Wed 08 May 2019</u> ) |
| Step 1 Step 2 Please enter further details of the propose                                                    | d works to complete th                                    | is stage                                                  |                                                                                                    |
| Name of Minister (first and last name only)                                                                  | James Miles                                               |                                                           |                                                                                                    |
| Application Details                                                                                          | I would like to ap<br>Here are my reas<br>would be a good | ply for a temporary m<br>sons for applying and v<br>idea. | inor re-ordering text.<br>why we think this                                                                |
| Previo                                                                                                    | Save & come ba                                            | ack later Cancel                                          | Finish Form                                                                                                |

8. Once the application has been written, you may add any supporting documentation that you wish through the **Supporting documents and images** tab. If you do not wish to add any, and have finished with the application details, press the **Submit** button on the main application page. This will then send the application to the Archdeacon to review.

| Application Ref:<br>Diocese:<br>Status:<br>Summary: | 2019-000414<br>Borchester (Test)<br>TMRO application in preparation<br>TMRO | Church<br>Archdeaconry:<br>Logged By: | <u>Ambridge: St Stephen's (Test)</u><br>Felpersham (Test)<br><u>The Test Petitioner (Wed 08 May 2019)</u> |       |
|-----------------------------------------------------|-----------------------------------------------------------------------------|---------------------------------------|----------------------------------------------------------------------------------------------------|-------|
| This TMRO application                               | n is being prepared                                                         |                                       |                                                                                                    |       |
| Details Support                                     | ing documents and images                                                    | History Messages                      |                                                                                                    |       |
| Temporary minor re-                                 | ordering application details                                                |                                       | C                                                                                                    | ) 🖾 📝 |
| Submit Return                                       | to Applications dashboard                                                   |                                       |                                                                                                    |       |

#### Awaiting Archdeacon's determination

Once the application has been submitted, the Archdeacon will then review the merits of the application. Here the Archdeacon will be able to edit the application details if required to fix small errors, or changing the wording as necessary. There have four options available to Archdeacons before the application is granted a license.

The four possible options are:

- 1. Approve await decision on licence period
- 2. Reject Applicant is not a Minster
- 3. Reject other reasons
- 4. Reject return to preparation stage
- 1. The Archdeacon approves the merits of the application and will move the case forward to grant the license and an email will be sent notifying you of this.
- 2. The Archdeacon will reject the license as the Parish does not have a Minster. The Archdeacon will consult the DAC secretary offline to confirm this.
- 3. The Archdeacon will reject the application due to the merits of the application. The Archdeacon should provide an explanation of this refusal and this will be supplied to you via an email, as will be available as a form through the application.
- 4. The application will be returned to you to edit as specified by the Archdeacon and you will be able to resubmit this to the Archdeacon. This may happen a number of times if required.

If a Temporary Minor Re-ordering has been refused, the application will remain open for 30 days, where it will be possible to convert the application to a Faculty application. This will create a record of the Temporary Minor Re-ordering within the faculty application and the DAC and Chancellor will be able to view how the case has processed from its initial submission. After 30 days, the system will convert the application to a closed one, and will be available in the archived tab of the application page.

|                                                                                                 | Signed in as: Lest                        | Petitioner   Home   Si                | gn Out   My Account   Cnurch Search   Site Map                                                            |
|-------------------------------------------------------------------------------------------------|-------------------------------------------|---------------------------------------|----------------------------------------------------------------------------------------------------|
| OF ENGLAND                                                                                      | TEST Online Fac                           | ulty Syster                           | Search the site                                                                                           |
| Application Ref: 2019-000345<br>Diocese: Borchester (Te<br>Status: TMRO applicat<br>Summary: c3 | st)<br>on rejected by Archdeacon          | Church<br>Archdeaconry:<br>Logged By: | <u>Ambridge: St Stephen's (Test)</u><br>Felpersham (Test)<br><u>Mr FAS Petitioner1 (Wed 23 Jan 2019</u> ) |
| This TMRO application was rejected                                                              | by the Archdeacon, but can be conver      | rted into a faculty appl              | lication                                                                                                  |
| Details Supporting docume                                                                       | nts and images History Me                 | ssages                                |                                                                                                    |
| Temporary minor re-ordering appl                                                                | cation details                            |                                       |                                                                                                    |
| Archdeacon's processing form                                                                    |                                           |                                       |                                                                                                    |
| Archive Return to Application                                                                   | as dashboard Convert to Faculty           | >                                     |                                                                                                    |
| Site Map   Privat                                                                               | y   T & C   © 2014 - 2019 Archbishops' Co | uncil   Web site by exeG              | esIS SDM   Rev. 2.8.7067.35472                                                                            |

#### **License Granted**

Once the license for a Temporary Minor Re-ordering application has been granted, you will receive an email notifying you of the approval, the length of the license granted, and the conditions that are required to be met as part of the Temporary Minor Re-ordering license.

|                                                                                                    | Signed in as: Test Account Parish1   Home   Sign Out   My Account   Church Search   Site Map                                |
|----------------------------------------------------------------------------------------------------|----------------------------------------------------------------------------------------------------|
| THE CHURCH<br>OF ENGLAND Onl                                                                                                    | ine Faculty System                                                                                                    |
| Application Ref: 2019-034560<br>Diocese: Borchester (Test)<br>Status: TMRO application licence a<br>Summary: TMRO Testing for Guide | Church Edgeley: St Mary's (Test)<br>Archdeaconry: Felpersham (Test)<br>Logged By: The Test Account Parish (Thu 09 May 2019) |
| This TMRO application has had its licence period                                                                                    | d approved                                                                                                    |
| Temporary minor re-ordering application detai                                                                                       | Is 📀 🖾                                                                                                    |
| Archdeacon's processing form                                                                                                    | 🥏 🔟                                                                                                    |
| Form 9                                                                                                    |                                                                                                    |
| Deturn to Applications dashbased                                                                                                    | et to Easeulty                                                                                                    |

On the application page, Form 9 will now be available to you, and you will receive an email every month of the license (when there are six months remaining) to remind you that you can convert the Temporary Minor Reordering license to a faculty application should you feel that the temporary re-ordering warrants a permanent change.

This conversion will be possible until there are two months remaining on the license. After this period, a separate faculty application must be sought, and a Form 10 will be required within 14 days of the expiry of the license. Should you convert the application during the available license period, the required Form 10 will be autogenerated by the system and submitted to the Archdeacon.

Please be aware the license may be **revised** during the license period by the Archdeacon, and you will receive email notifications advising you of the new license conditions.

The licence may also be **revoked** during the license period by the Archdeacon, and the system will then request that the Archdeacon completes a verification form, to confirm that the works have been restored to their original position.

#### **Expiration of License**

When the Temporary Minor Re-ordering license has expired, the system will notify you that the license has expired, and that you will be required to submit a Form 10 to the Archdeacon within 14 days. You will be sent reminders on the 12<sup>th</sup> and 14<sup>th</sup> day after the expiration date if you have not submitted the required Form 10. Should you fail to submit the Form 10 within the 14 day period, the Archdeacon will be notified and they will consult the Minister offline.

| THE CHURCH<br>OF ENGLAND TEST Onlin                                                                                  | ne Faculty Sy                         | stem                                                                                             | earch the site          |
|----------------------------------------------------------------------------------------------------|---------------------------------------|--------------------------------------------------------------------------------------------------|-------------------------|
| Application Ref: 2019-000408<br>Diocese: Borchester (Test)<br>Status: TMRO application has expired<br>Summary: hello | Church<br>Archdeaconry:<br>Logged By: | <u>Penny Hassett: St David (NotR</u><br>Borchester (Test)<br><u>Mr FAS Petitioner1 (Mon 25 M</u> | <u>eal)</u><br>ar 2019) |
| The licence for this TMRO application has expired                                                                    |                                       |                                                                                                  |                         |
| Details Supporting documents and images Hist                                                                         | ory Messages                          |                                                                                                  |                         |
| Temporary minor re-ordering application details                                                                      |                                       |                                                                                                  | 🥝 🛐                     |
| Archdeacon's processing form                                                                                         |                                       |                                                                                                  | 🥥 国                     |
| Form 9                                                                                                    |                                       |                                                                                                  | 🥝 🖾                     |
| Form 10                                                                                                    |                                       |                                                                                                  | 3 🔊                     |
| Submit Return to Applications dashboard                                                                              |                                       |                                                                                                  |                         |
| Site Map   Privacy   T & C   © 2014 - 2019 Arc                                                                       | hbishops' Council   Web site l        | by exeGesIS SDM   Rev. 2.8.7067.3                                                                | 5472                    |

To create a Form 10, select the edit button within the Application page and then fill in the details as required. Below provides an outline of the form details. Please enter as much or as little detail as you feel is appropriate, including the date that the restoration will be completed by.

| Use this form to verify that the previous state has been restored |                                           |  |  |
|-------------------------------------------------------------------|-------------------------------------------|--|--|
| ls this application being converted into a faculty application?   | ❷ ◎ No ◎ Yes                              |  |  |
| If not, has the position been restored to its previous state?     | No Yes                                    |  |  |
| Provide reasons for not restoring to previous state               |                                           |  |  |
| Expected date to complete restoration to previous state           |                                           |  |  |
|                                                                   | Save & come back later Cancel Finish Form |  |  |

Once completed, press **Finish Form** and then **Submit** to send the application to the Archdeacon to verify that the works have been restored.

# **Email notifications**

The following emails will be sent to the Parish as part of the Temporary Minor Re-ordering application process

- 1. The Archdeacon returns the Temporary Minor Re-ordering application to Parish
- 2. The Archdeacon does not approve the Temporary Minor Re-ordering application
- 3. The Archdeacon approves the Temporary Minor Re-ordering Licence
- 4. The Archdeacon has modified Form 9
- 5. The Archdeacon has revoked Form 9
- 6. A Reminder that the Licence expires in 6 months 4 months to apply for Full Faculty
- 7. A Reminder that the Licence expires in 5 months 3 months to apply for Full Faculty
- 8. A Reminder that the Licence expires in 4 months 2 months to apply for Full Faculty
- 9. A Reminder that the Licence expires in 3 months 1 month to apply for Full Faculty
- 10. A Reminder that the Licence expires in 2 months Faculty can no longer be applied for
- 11. A Reminder that the Licence expires in 1 month Re-ordering should be restored to original
- 12. The Temporary Minor Re-ordering Licence has expired Parish to complete Form 10
- 13. A Reminder that the Parish has two days left to fill out Form 10
- 14. The Archdeacon confirms that position has been restored, or a Faculty application has begun.